#### 1. Entering the online abstract submission system

#### CALL FOR PAPERS

#### Abstract submission

Presentations in all areas of rheology are welcome, both as oral and poster presentations. Presenters should submit a max one-page abstract to the Editorial office by January 31, 2025. Further instructions will be posted during the autumn of 2024. The abstracts will be compiled into a Book of abstracts available for all participants.

#### Submit your abstract here

If you encounter problems in submitting your abstract(s), please contact NRS President Olli-Ville Laukkanen for assistance. In case of problems, you may also try accessing the abstract submission system using different web browsers (e.g. Edge or Firefox).

#### Paper submission

After acceptance, participants will be invited to submit a manuscript for publication in the Annual Transactions of the Nordic Rheology Society (ATNRS). The full manuscripts for both posters and oral presentations will be published in the 33rd volume of the ATNRS.

Manuscripts of both oral presentations and posters must be prepared using the ATNRS Template and submitted both as a DOC file and a PDF file to the NRS AT Editor with the subject line 'NRC2025-manuscript'.

The manuscripts must be between 2-8 pages in length. Make sure that you use "press quality", embed all the fonts, and set the paper size to A4 when you convert the document to PDF. If the guidelines are not followed exactly, your paper will be returned to you for correction.

LaTeX and iWork Pages are also available, please contact the NRS AT Editor.

The ATNRS does not retain copyrights for the submitted manuscripts.

## 2. Register as a new user if you have not used the system before

| ← C ⋒                                                | arsabstractsapp.azurewebsites.net                                                                                                    | A 🏠 | C | לַ≡ | <u>ب</u> | 8 🥠                           |
|------------------------------------------------------|----------------------------------------------------------------------------------------------------|-----|---|-----|----------|-------------------------------|
| $\equiv$ NRS Abstract m                              | anagement system                                                                                                    |     |   |     |          | NORDIC<br>RHEOLOGY<br>SOCIETY |
| <ul> <li>Gamma Start page</li> <li>Cog in</li> </ul> | Abstract submissions for conferences                                                                                                    |     |   |     |          |                               |
| Register                                             | Please log in, or register if this is a first time use, to be able to manage abstracts.                                                          |     |   |     |          |                               |
| ? Forgot password                                    | This is a new service beginning from NRC2022; if you have any suggestions on improvements or find a bug please contact rheology@outlook.com.     |     |   |     |          |                               |
|                                                      | If you have not used the NRS Abstract management system before, register as a new use<br>If you already have a user account, please go to page 4 | er  |   |     |          |                               |
|                                                      |                                                                                                    |     |   |     |          |                               |
|                                                      |                                                                                                    |     |   |     |          |                               |
|                                                      |                                                                                                    |     |   |     |          |                               |
|                                                      |                                                                                                    |     |   |     |          |                               |
|                                                      |                                                                                                    |     |   |     |          |                               |
|                                                      |                                                                                                    |     |   |     |          |                               |
|                                                      |                                                                                                    |     |   |     |          |                               |
|                                                      |                                                                                                    |     |   |     |          |                               |

## 3. Provide your email address and create a password for your account

| ← C බ ⊡ https://nrsabstractsidp.azurewebsites.net/Identity/Account/Register                                                                                     | A* ☆ ① 12 @ % … 🥠                                                                                                    |
|----------------------------------------------------------------------------------------------------|----------------------------------------------------------------------------------------------------|
| 🕐 NRS Abstract management system - identity provider                                                                                                    |                                                                                                    |
| Register account for the NRS   Create a new account.     Imail   Password   Confirm password   Register   Or return to NRS Abstract management system startpage | S abstract management system<br>Register a new user account by giving your email address and<br>a password. Click 'Register' to complete the registration. |

#### 4. Log in to your account

| ← C ⋒ ⊡ https://    | ← C ŵ ⓑ https://nrsabstractsapp.azurewebsites.net                                                                                            |  |  | ל≡ | Ē | ∞ … | · 🥠                 |
|---------------------|----------------------------------------------------------------------------------------------------|--|--|----|---|-----|---------------------|
|                     | nanagement system                                                                                                    |  |  |    |   |     | DIC<br>DLOGY<br>ETY |
| ☆ Start page Log in | Abstract submissions for conferences                                                                                                    |  |  |    |   |     |                     |
| 2 Register          | Please log in, or register if this is a first time use, to be able to manage abstracts.                                                      |  |  |    |   |     |                     |
| ? Forgot password   | This is a new service beginning from NRC2022; if you have any suggestions on improvements or find a bug please contact rheology@outlook.com. |  |  |    |   |     |                     |
|                     |                                                                                                    |  |  |    |   |     |                     |
|                     | Log in to your account here                                                                                                    |  |  |    |   |     |                     |
|                     |                                                                                                    |  |  |    |   |     |                     |
|                     |                                                                                                    |  |  |    |   |     |                     |
|                     |                                                                                                    |  |  |    |   |     |                     |
|                     |                                                                                                    |  |  |    |   |     |                     |
|                     |                                                                                                    |  |  |    |   |     |                     |
|                     |                                                                                                    |  |  |    |   |     |                     |
|                     |                                                                                                    |  |  |    |   |     |                     |
|                     |                                                                                                    |  |  |    |   |     |                     |
|                     |                                                                                                    |  |  |    |   |     |                     |
|                     |                                                                                                    |  |  |    |   |     |                     |

### 5. Enter your email address and password

| ← C බ ⊡ https://nrsabstractsidp.azurewebsites.net/ldentity/Account/Login?ReturnUrl=%2Fconnec                                                                                                    | :t%2Fauthorize%2Fcallback%3Fclient_id%3Dnrsabstractsapp%26redirect_uri%3Dhttps%253A%252F%252Fnrsabstractsapp.azurewebs A 🏠 🛈 🎓 🔞 🦇 🚥 🌗 |
|----------------------------------------------------------------------------------------------------|----------------------------------------------------------------------------------------------------|
| NRS Abstract management system - identity provider                                                                                                    |                                                                                                    |
| Email         Password         Image: Image: | ract system                                                                                                    |

#### 6. Create a new abstract

| ← C ŵ ⊕ https;                                                                                                    | //nrsabstractsapp.azurewebsites.net                                                                                                    |                                                                                                    |
|----------------------------------------------------------------------------------------------------|----------------------------------------------------------------------------------------------------|----------------------------------------------------------------------------------------------------|
| $\equiv$ NRS Abstract I                                                                                                    | management system                                                                                                    | E SNORDIC<br>RHEQLOGY<br>SOCIETY                                                                                                    |
| <ul> <li>☆ Start page</li> <li>♀ Conferences</li> <li>☞ Sessions</li> <li>■ Abstracts</li> <li>⊕ Logs</li> <li>•••• Change password</li> <li>☆ Log out</li> </ul> | Abstract submissions for the Nordic Rheology Conference 2024 (5/29/2024 - 5/31/2024)         Before starting abstract submission you need the following:         An any affiliation, city and country of all authors:         Before starting abstract of less than 3000 characters including spaces and HTML tags. The title must be less than 200 characters         Che abstract of less than 3000 characters including spaces and HTML tags. The title must be less than 200 characters         Che abstract may contain references in the APA-format but no illustrations. Special characters are limited to those at         A designated presenter and a designated corresponding author.         The deadline for submission is 2/19/2024 for oral contributions and 4/1/2024 for posters.         Reeadow the given format for each field. The default instruction is to capitalize only the first letter of words as in for example.         To add a new abstract go to Papers and click the plus sign or click there.       Cheate a new abstract of varial papers and click the plus sign or click there.         You have any questions or comments please contact the conference organisers.       Cheate a new abstract or organisers. | <ul> <li>Please ignore that the conference</li> <li>information is currently not up-to-date, your abstract still goes to the 2025 conference</li> <li>s (no HTML allowed in titles)</li> <li>vailable by HTML tags.</li> <li>ple:</li> <li>act here</li> </ul> |

# 7. Enter your abstract and related information (see next pages for more detailed instructions)

| ← C G ↔ https://nr       | sabstractsapp.azurewebsites.net/paper/edit            |                         | l             |   | ÝÐ % ··· 🂔                       |
|--------------------------|-------------------------------------------------------|-------------------------|---------------|---|----------------------------------|
| $\equiv$ NRS Abstract ma | anagement system                                      |                         |               |   | E SNORDIC<br>BHEDLOGY<br>SOCIETY |
| ✿ Start page             |                                                       |                         |               |   |                                  |
| Oconferences             |                                                       |                         |               | 1 |                                  |
| Sessions                 |                                                       |                         |               |   |                                  |
|                          |                                                       |                         |               |   |                                  |
|                          | Select conference*                                    | Session not decided yet | Status<br>New |   |                                  |
|                          |                                                       |                         |               |   |                                  |
| *** Change password      | Title (Max 200 characters) *                          |                         |               |   |                                  |
| 🔒 Log out                | Abstract HTML can be included (Max 3000 characters) * |                         |               |   |                                  |
|                          |                                                       |                         |               |   |                                  |
|                          |                                                       |                         |               |   |                                  |
|                          |                                                       |                         |               |   |                                  |
|                          |                                                       |                         |               |   |                                  |
|                          | Search and select a new author                        |                         |               | _ | Ð                                |
|                          |                                                       |                         |               |   |                                  |
|                          | Select type*                                          | Select visual aid       |               |   |                                  |
|                          | Oral                                                  | r None                  | F             |   |                                  |
|                          |                                                       |                         |               |   |                                  |
|                          |                                                       |                         |               |   |                                  |
|                          |                                                       |                         |               |   |                                  |
|                          |                                                       |                         |               |   |                                  |
|                          |                                                       |                         |               |   |                                  |
|                          |                                                       |                         |               |   |                                  |
|                          |                                                       |                         |               |   |                                  |
|                          |                                                       |                         |               |   |                                  |
|                          |                                                       |                         |               |   |                                  |

#### 8. Select to submit your abstract to the 2025 conference

| ← C බ ⊡ https://nr                                     | rsabstractsapp.azurewebsites.net/paper/edit                                    | ዖ A ☆ 마  🖻 🗞 … 🧳                 |
|--------------------------------------------------------|--------------------------------------------------------------------------------|----------------------------------|
| $\equiv$ NRS Abstract ma                               | anagement system                                                               | E SNORDIC<br>RHEOLOGY<br>SOCIETY |
| Start page     Conferences                             | ☆ Start page /                                                                 | (*)                              |
| Sessions      Abstracts      Logs      Change password | Nordic Rheology Conference & DRG Symposium 2025 Select the 2025 conference New | *                                |
| Log out                                                | Abstract, HTML can be included. (Max 3000 characters) *                        |                                  |
|                                                        |                                                                                | <b>⊡</b>                         |
|                                                        | Select type* Select visual aid Oral                                            |                                  |
|                                                        |                                                                                |                                  |
|                                                        |                                                                                |                                  |
|                                                        |                                                                                |                                  |
|                                                        |                                                                                |                                  |

# 9. Insert the title and abstract of your contribution (you can use HTML formatting)

| ← C ⋒ ⊡ https://nrs                                                                                                    | abstractsapp.azurewebsites.net/paper/edit                                                                            |                                    |                               | 🥠                            |
|----------------------------------------------------------------------------------------------------|----------------------------------------------------------------------------------------------------|------------------------------------|-------------------------------|------------------------------|
| $\equiv$ NRS Abstract ma                                                                                                    | nagement system                                                                                                    |                                    | : <b>\$</b>                   | IORDIC<br>HEOLOGY<br>IOCIETY |
| Start page       Q     Conferences       Image: Description of the section of the sect | ✿ Start page / ■ Abstracts                                                                                           |                                    |                               |                              |
| <ul> <li>Abstracts</li> <li>Logs</li> <li>Change password</li> <li>Log out</li> </ul>                                                                                                    | Select conference*  Title (Max 200 characters) * Enter the title of the                                              | Session not decided yet Status New |                               |                              |
|                                                                                                    | Abstract, HTML can be included. (Max 3000 characters) *<br>Enter the abstract here<br>Search and select a new author |                                    | Preview your<br>abstract with | 0                            |
|                                                                                                    | Select type*<br>Oral                                                                                                 | Select visual aid<br>None 🔹        |                               | 0                            |
|                                                                                                    |                                                                                                    |                                    |                               |                              |

### 10. Insert the author information

| ← C ŵ ♪ https://m          | rsabstractsapp.azurewebsites.net/paper/edit                       |                         | P A <sup>N</sup> 2                                                            | ን ወ 👍 🗟 … 🧳 |
|----------------------------|-------------------------------------------------------------------|-------------------------|-------------------------------------------------------------------------------|-------------|
|                            | anagement system                                                  |                         |                                                                               |             |
| Start page     Conferences | 🏠 Start page / 🗐 Abstracts                                        |                         |                                                                               | (*)         |
| Abstracts                  | Select conference*                                                | Session not decided yet | Status<br>New                                                                 | Ţ           |
| Change password            | Title (Max 200 characters) *<br>                                  |                         | Add author information<br>1) Search for an existing<br>or 2) Add a new author | author      |
|                            | Search and select a new author<br>Laukka<br>Laukkanen, Olli-Ville |                         |                                                                               |             |
|                            | Select type*<br>Oral                                              | Select visual aid  None |                                                                               |             |
|                            |                                                                   |                         |                                                                               |             |
|                            |                                                                   |                         |                                                                               |             |

#### 11. Select oral or poster presentation

| ← C ŵ ♪ https://n                                                                               | rsabstractsapp.azurewebsites.net/paper/edit                                                                               |                                                                         |                 | ¢,  | € @ | ≪s ··· 📢                         |
|-------------------------------------------------------------------------------------------------|----------------------------------------------------------------------------------------------------|-------------------------------------------------------------------------|-----------------|-----|-----|----------------------------------|
| $\equiv$ NRS Abstract m                                                                         | anagement system                                                                                                    |                                                                         |                 |     |     | E SNORDIC<br>RHEOLOGY<br>SOCIETY |
| Start page       Image       Conferences       Image       Sessions       Image       Abstracts | ✿ Start page /                                                                                                    | Session not decided yet                                                 | Status          | ۵ ( | 0   |                                  |
| <ul> <li>Logs</li> <li>Change password</li> <li>Log out</li> </ul>                              | Select conference*           Title (Max 200 characters) *         Abstract, HTML can be included. (Max 3000 characters) * |                                                                         | New             |     |     | ·                                |
|                                                                                                 | Search and select a new author                                                                                            |                                                                         | <b>`</b>        |     |     | 0                                |
|                                                                                                 | Oral<br>Poster<br>Select whether you are submitting<br>an abstract for an oral or poster<br>presentation                  | None<br>Overhead_projector<br>Remotely<br>Video_projector<br>Whiteboard | Select 'None' h | ere | 6   | *                                |

## 12. Submit your abstract or save it for future editing

| ← C ⋒ ⊕ https://        | /nrsabstractsapp.azurewebsites.net/paper/edit    |                                                          |             |             | ] <u>{</u> ≞ (⊕ « | ຣ 🦪      |
|-------------------------|--------------------------------------------------|----------------------------------------------------------|-------------|-------------|-------------------|----------|
| $\equiv$ NRS Abstract m | nanagement system                                |                                                          |             |             | :                 | SOCIETY  |
| ☆ Start page            |                                                  |                                                          |             |             |                   |          |
| Q Conferences           | ✿ Start page /                                   |                                                          |             | Œ           |                   |          |
| Sessions                |                                                  |                                                          |             |             |                   |          |
| Abstracts               |                                                  | Session not decided yet                                  | Status      |             |                   |          |
| E Logs                  | Select conference*                               | ·                                                        | New         |             |                   | -        |
| *** Change password     | Title (Max 200 characters) *                     |                                                          |             |             |                   |          |
| Log out                 | Abstract HTML can be included (May 2000 obsrac   | store) *                                                 |             |             |                   |          |
|                         | Austraci, HTML can be included. (Max 5000 charac |                                                          |             |             |                   |          |
|                         |                                                  |                                                          |             |             |                   |          |
|                         |                                                  |                                                          |             |             |                   | Ø        |
|                         |                                                  |                                                          |             |             |                   | æ        |
|                         | Search and select a new author                   |                                                          |             | <b>*</b>    |                   | •        |
|                         | Select type*                                     | Select visual aid                                        |             |             |                   |          |
|                         | Oral                                             | ✓ None                                                   | ·           |             |                   |          |
|                         |                                                  |                                                          |             |             | ¢                 |          |
|                         |                                                  |                                                          |             |             |                   | 1        |
| Please note             | that when you submit you                         | ur abstract there will be an error m                     |             | hmit vour / | < _ /             |          |
| ctating that            | an amail confirmation cou                        | uld not be cont. This is perfectly not                   | rmal and ab | stract boro |                   |          |
|                         |                                                  | and hot be sent. This is perfectly hol                   |             | stractmere  | save you          | l<br>for |
| your abstrac            | ct is still successfully subm                    | litted. If you want to double-check                      | the status  |             | abstract          |          |
| of your abst            | ract, you may contact Olli                       | <ul> <li>-Ville Laukkanen (Olli-Ville.Laukkan</li> </ul> | en@vtt.fi). |             | tuture ed         | liting   |